## Web端船员调配上船时信息填写错误如何处理 (职位、时间等)

| 6  | 互海科技                       |     |                                          |          |                   |            |           |                                          | 查看工作经验                            | $\otimes$                        |
|----|----------------------------|-----|------------------------------------------|----------|-------------------|------------|-----------|------------------------------------------|-----------------------------------|----------------------------------|
| ٩  | 船员管理                       |     | 船员调配在船名单调配统计                             | ł        |                   |            |           | 上船日期: 2024-12-18<br>上船港口:                | 计划下船日期:<br>下船港口:                  |                                  |
|    | 船员资料                       |     | 2、点击目标船舶<br>请输入船舶名称                      | 批星操作     | 出船员名单             | 配置         |           | 上船当天出勤(天): 0.5<br>备注:                    | 下船当天出勤(天):                        |                                  |
|    | 向历更新                       |     | ● <b>互海1号</b><br>① 在船 16 人   最低安全配员 25 人 | 职位       | 船长                | 大副         | 大副        | <b>公司名称:</b> 上海海一航运有限公司<br><b>职位:</b> 大副 | <b>工作船舶:</b> 互海1号<br><b>兼任职务:</b> | 4 如发现船员调配信息道                     |
|    | 船员出勤                       |     | 互海2号                                     | 在船       | <b>同</b> 抱語<br>词配 | 國 陈*<br>调配 |           | <b>任职说明:</b><br>船型: 液化气船                 | 载重吨: 67301                        | → 写错误:如上下船时间、<br>港口、职位等信息错误      |
| 1, | <sup>来船申请</sup><br>点击进入船员训 | 酮配界 | ① 在船 1人   最低安全配员 4人                      | 职位       | 水手长               | 木匠         | 水手        | 总吨(吨): 4449<br>主机功率(千瓦): 2×810qian       | 主机型号: 6230ZC*2台<br>航区: 近海         |                                  |
|    | 組員調令<br>船员事件               |     | 在船0人 最低安全配员0人                            |          | 上船                | 马士城<br>洞配  | 张水手<br>调配 | PD1+-                                    | 查看作息时间 撒销 发布招聘                    |                                  |
|    | 船员动态                       |     | 名 自测1号<br>在船8人1最低安全配员8人                  | 职位<br>状态 | 服务员               | 政委         |           | 船员调动计划                                   |                                   |                                  |
|    | 船员考核船员考核                   |     |                                          | 在船       | 上船                | 祁俊伟<br>调配  | 上船        | 调令单号: OL1-CT-24121801<br>所在船舶: 互海1号      | <b>船员调令</b><br>状态<br>预试           | 5. 待执行<br>十上/下船日期:2024-12-11     |
| 3  | 船员费用 >                     |     |                                          |          |                   |            |           | 上船船员:                                    | 下船<br>RAI                         | 船股员: LUQMAN HAKIM BIN<br>MANIZAN |

此时如需要修改相关的错误信息就需要先删除该船员在该船的调配记录(由于在船船员的工作经验不 能删除,需要先操作该船员下船)(见下图步骤5-7)

| <b>()</b> E  | 科技                          | ତ      |                          |         |                | 工作台 28595      | 船舶监控 发                         | 现              |            | 切换系统▼        | · ① ② 中文·        | • 🕐 🏠 MIH    |
|--------------|-----------------------------|--------|--------------------------|---------|----------------|----------------|--------------------------------|----------------|------------|--------------|------------------|--------------|
| <u>의</u> 船员管 | 理 ~                         | 船员调节   | Ŷ                        |         |                |                |                                |                | 5          | 5、在"船员调令"界面, | ,可通过关键字快         | 中速检索该船员      |
| 船员           | 资料                          | 新增     | 批量新增上船船员特                | 吻资领用统计> |                |                |                                |                |            | 预计上/下船日期     | 搜索关键字            | 按素 重型        |
| 简历           | 更新                          | #      | 调令单号<br>调令类型             | 船名 ▼    | 职位 💌           | 上船船员名称<br>身份ID | 证书职位                           | 下船船员名称<br>身份ID | 预计上/下船日期   | 预计上          | E/下船地点           | 状态▼          |
| 船员           | unin.<br>出勤                 | 1      | OL1-CT-24121811<br>仅下船船员 | 互海1号    | 二副             |                |                                | 张三             | 2024-12-11 | 威海           |                  | 待执行          |
| 离船           | 申请                          | 2      | OL1-CT-24121810<br>仅下船船员 | 互海1号    | 轮机长            |                |                                | 涂健             | 2024-12-11 | 威海           |                  | 待执行          |
| 船步           | 调令                          | 3      | OL1-CT-24121809<br>仅下船船员 | 互海1号    | 木匠             |                |                                | 马士城            | 2024-12-11 | 威海           |                  | 待执行          |
| 船员           | 事件                          | 4      | OL1-CT-24121808<br>仅下船船员 | 互海1号    | 水手             |                |                                | 吕水手<br>56      | 2024-12-11 | 威海           |                  | 待执行          |
| 船员调          | \$                          |        |                          |         |                |                |                                |                |            |              |                  |              |
| 新増           | 批里新增                        | 上船船员物资 | 资领用统计>                   | 6、      | 点击任意位置进入脉      | 品员调令单详情界<br>↑  | 面                              |                | 预          | 计上/下船日期      | LUQMAN HAKIM BIN | I RAMA 搜索 里萱 |
| #            | 调令单号<br>调令类型                |        | 船名 ▼                     | 职位 🔻    | 上船船员名称<br>身份ID | 证书职位           | 下船船员名称<br>身份ID                 | Я              | 预计上/下船日期   | 预计上/下船:      | 地点               | 状态▼          |
| 1            | <b>OL1-CT-2412</b><br>仅下船船员 | 1801   | 互海1号                     | 大副      |                |                | LUQMAN HA<br>NIZAN<br>20120302 | AKIM BIN RAMA  | 2024-12-11 | 威海           |                  | 待执行          |

|                                        |                                                                           | 1日1月1日で、 |                      |                       |
|----------------------------------------|---------------------------------------------------------------------------|----------|----------------------|-----------------------|
| <b>调令单号:</b> CT22<br>船名: 互海2号<br>调令备注: | 120003<br><b>职位:</b> 大                                                    | -페       | 預计上/下船日期: 2022-12-01 | (V上版和方<br>預計上/下船地点:上海 |
| 上船船员信息                                 |                                                                           |          |                      |                       |
| ۲                                      | 船员姓名: 范伟 ① <u>运船员运航存在异志</u><br>身份ID: 32062119881207241X<br>兼任职务:<br>船员来源: |          |                      |                       |
|                                        | 业于38代记: 大周<br>实际上的日期。                                                     |          |                      |                       |
|                                        | 2022-12-01                                                                |          |                      |                       |
|                                        | 实际上船地点*                                                                   |          |                      |                       |
|                                        | 上海                                                                        |          |                      |                       |
|                                        | 上船当天出勤"                                                                   |          |                      |                       |
|                                        | 0.5                                                                       |          |                      |                       |
|                                        | 上船交接附件                                                                    |          |                      |                       |
|                                        | 上传                                                                        |          |                      |                       |
| ☆接意□*                                  |                                                                           |          | 7、填写相关信息(带*\$        | 3填/必选) , 操作该船员下船      |
| 请填写                                    |                                                                           |          |                      |                       |
|                                        |                                                                           |          |                      |                       |
| 物资领用 新增                                |                                                                           |          |                      |                       |
|                                        |                                                                           |          |                      |                       |
| 台提进度                                   |                                                                           |          |                      |                       |
|                                        |                                                                           |          |                      |                       |
| ⊘ 申请 202                               | 12-12-01 15:04:34                                                         |          |                      |                       |

 $\geq$ 

用户在"船员管理-船员资料"界面切换到"工作经验"界面,找到信息有误的调配记录,点击其后面"删除"键(见下图步骤8-10)。

| A 船员管理       | ~ | 船员资料 | 4                             |                 |              |                |           |      |      |        |                        |       |
|--------------|---|------|-------------------------------|-----------------|--------------|----------------|-----------|------|------|--------|------------------------|-------|
| 船员资料         |   | 新增   | 数据初始化 导出 船                    | →<br>品員资料启用字段配置 | 8、在船员资料界面,找到 | <b>该船</b> 员,点击 | 进入该船员资料详情 | 界面   |      |        | 重置   列                 | 表设置 🕸 |
| 简历更新<br>船员调配 |   | #    | 船员姓名                          | 身份ID            | 身份照片 ▼       | 年龄 ▼           | 职位▼       | 证书等级 | 船舶 👻 | 船员类型 ▼ | 上下船日期 操作<br>下期:        |       |
| 船员出勤         |   | 4    | 2 程三管                         | 30              |              | 0              | 见习船长      |      | 互海1号 |        | 上船: 2024<br>下船:        | 除     |
| 离船申请         |   | 5    | 庄军 ▲                          | 371**********   |              | 42             | 见习船长      |      | 自测1号 |        | 上船: 2024<br>下船:        | 除     |
| 船员调令         |   | 6    | LUQMAN HAKIM BIN<br>RAMANIZAN | ▲ 20120302      |              | 0              | 大副        |      | 互海1号 |        | 上船: 2024 编辑   删<br>下船: | 除     |

|       |                      | L       | UQMAN H                                    | AKIM BIN F | RAMANIZA      | N - 船员贷制 | 斗讦情                     |      |       |  |  |  |
|-------|----------------------|---------|--------------------------------------------|------------|---------------|----------|-------------------------|------|-------|--|--|--|
| 基本信息  | 银行卡信息 工作经验           | 船员证书    | 船员合同                                       | 船员考核       | 船员动态          | 培训记录     | 最近更新:2024-12-20 16:54:5 |      |       |  |  |  |
| 添加工作約 | <del>3验</del> 切换至"]  | 「作经验"界  | 面                                          |            |               |          | -                       |      |       |  |  |  |
| #     | 公司名称                 | 船舶信息    |                                            |            |               |          | 职位                      | 任职时长 | 操作    |  |  |  |
| 1     | 上海海一航运有限公司           | 互海1号(液化 | 互海1号 ( 液化气船; 总吨 4449 吨; 主机功率 2×810qian 千瓦) |            |               |          |                         | 2 天⑦ | 编辑    |  |  |  |
| 2     | 上海海一航运有限公司           | 互海1号(液化 | :气船; 总吨 44                                 | 49 吨; 主机功  | 率 2×810qian - | 千瓦)      | 二副 调配 🛞                 | 9 天⑦ | 编辑 删除 |  |  |  |
|       | 9、找到信息有误的调配记录,点击"删除" |         |                                            |            |               |          |                         |      |       |  |  |  |

|                                   | LUQMAN HAKIM BIN RAMANIZAN - 船员资料详情 |         |      |      |      |      |               |      |                          |      |       |  |  |
|-----------------------------------|-------------------------------------|---------|------|------|------|------|---------------|------|--------------------------|------|-------|--|--|
|                                   | 基本信息                                | 银行卡信息   | 工作经验 | 船员证书 | 船员合同 | 船员考核 | 船员动态          | 培训记录 | 最近更新:2024-12-20 16:54:58 |      |       |  |  |
|                                   | 添加工作经验                              |         |      |      |      |      |               |      |                          |      |       |  |  |
|                                   | # 公司各称 船舶信息                         |         |      |      |      |      |               | 职位   | 任职时长                     | 操作   |       |  |  |
| 1 上海海一航运有限公司 互海1号 ( 液化气船; 总吨 4449 |                                     |         |      |      |      |      | 率 2×810qian - | F瓦)  | 大副 调配 🛞                  | 2 天⑦ | 编辑    |  |  |
|                                   | 2                                   | 上海海一航运有 | 限公司  | 互海   |      |      |               |      | <b>R</b> (#              | 9天⑦  | 编辑 删除 |  |  |
|                                   |                                     |         |      | L    |      |      | $\mathbf{D}$  |      |                          |      |       |  |  |
|                                   |                                     |         |      |      | 石    | 确定要: | 删除吗           | ?    |                          |      |       |  |  |
| 取消<br>→<br>10.点击 "确定"             |                                     |         |      |      |      |      |               |      |                          |      |       |  |  |

如果调配船员上船的时间和港口等信息错误,只需在"调配界面"重新点击"上船"输入正确的上船时间、港口等信息即可;

如果调配船员上船时的职务错误,则需要现在"船员管理-船员资料"界面,找到该船员,修改其职 务后保存,然后在"调配界面"重新安排其上船即可。